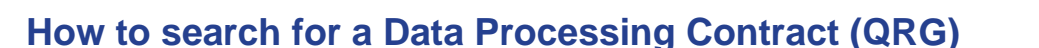

This Quick Reference Guide covers the following topics:

- 1. Search for and view DPCs that your organisation is hosting
- 2. Search for and View your DPCs attached to your organisations ISAs
- 3. Search for and view your DPCs attached to other organisations ISAs

## Search for and view DPCs that your organisation is hosting

| Dashboard                      | ISA - Registry | ISA - Management | DPC    | Data Flow | Activity | Organisation Profile | User Preferences | Reports |                          |      |             |                     |
|--------------------------------|----------------|------------------|--------|-----------|----------|----------------------|------------------|---------|--------------------------|------|-------------|---------------------|
| DPC  DPC Title                 | Ref            | arence           | Any St | atus      | ▼ Ar     | у Туре 🔻             |                  |         |                          |      | Apply       | Filter Clear Filter |
| <ul> <li>Create New</li> </ul> |                |                  |        |           |          |                      |                  |         |                          |      |             |                     |
| Export to Excel                |                |                  |        |           |          |                      |                  |         |                          |      |             |                     |
| Title                          |                |                  |        |           |          |                      |                  |         | Туре                     | ISAs | From Date   | To Date             |
| DPC Any Qualified              |                |                  |        |           |          |                      |                  |         | Data Processing Deed     | 2    | 22-Feb-2018 | 21-Feb-2019         |
| Any Qualified Partne           | er2 DPC TEST   |                  |        |           |          |                      |                  |         | Data Processing Contract | 5    | 22-Feb-2018 | 28-Feb-2019         |
| H • 1 •                        | ) (H)          |                  |        |           |          |                      |                  |         |                          |      |             | 1 - 2 of 2 items    |

- 1. Select the 'DPC' tab from the navigation bar
- 2. The DPC screen is displayed with a table listing all the DPCs that your organisation is hosting and managing
- 3. The column labelled **ISAs** shows the number of ISAs the DPCs are associated with
- 4. Above the list of DPCs, a search facility is available with search boxes and filter dropdowns allowing you to view your DPCs by *Title*, *Reference*, *Status* and by the data processing *Type*

| Dashboard            | ISA - Registry ISA - Manageme | ent DPC Data Flow | Activity Organisation Profile | User Preferences Rep | orts                     |      |             |                     |
|----------------------|-------------------------------|-------------------|-------------------------------|----------------------|--------------------------|------|-------------|---------------------|
| DPC O                | Reference                     | Any Status        | V Any Type V                  |                      |                          |      | Apply       | Filter Clear Filter |
| Create New           |                               |                   |                               |                      |                          |      |             |                     |
| Export to Excel      |                               |                   |                               |                      |                          |      |             |                     |
| Title                |                               |                   |                               |                      | Туре                     | ISAs | From Date   | To Date             |
| DPC Any Qualified    |                               |                   |                               |                      | Data Processing Deed     | 2    | 22-Feb-2018 | 21-Feb-2019         |
| Any Qualified Partne | r2 DPC TEST                   |                   |                               |                      | Data Processing Contract | 5    | 22-Feb-2018 | 28-Feb-2019         |
|                      | H                             |                   |                               |                      |                          |      |             | 1 - 2 of 2 items    |

- 5. Enter your search preferences in the *Title* or *Reference* search fields. You can also narrow down your search by selecting the 'Any Status' or 'Any Type' filter, if required, from the drop-down lists
- 6. To display the results, select the **Apply Filter** ( Apply Filter ) button or press the 'Enter/Return' key on the keyboard
- 7. To clear the fields and search again, select the Clear Filter ( Clear Filter ) button
- To transfer the ISA and DPC table data to a Microsoft Excel file, click on the Export to Excel ( Export to Excel ) button above the list of DPCs

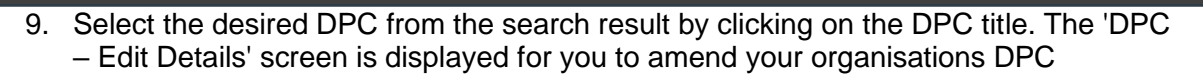

## Search for and view your DPCs attached to your organisations ISAs

Under the 'ISA – Registry' tab, you can view all of the DPCs that have been added to your organisations ISA as well as approve / reject all incoming DPCs that another organisation have requested to add to your ISA.

| Dashboard ISA - Registry ISA - M                 | Management                                       | DPC      | Data Flow Act            | ivity ( | Organisation Profile | User Pre           | eferences  | Reports  |               |      |              |                          |
|--------------------------------------------------|--------------------------------------------------|----------|--------------------------|---------|----------------------|--------------------|------------|----------|---------------|------|--------------|--------------------------|
| ISA - Registry 0                                 |                                                  |          |                          |         |                      |                    |            |          |               |      |              |                          |
| Agreement Title / Reference Any Status           | ٣                                                | Any Di   | PC Status 🔻              | Any DPD | A Status 🔻           | Any Ri             | isk Rating | • Cł     | oose Services |      | -            | oply Filter Clear Filter |
|                                                  |                                                  |          | PC Status                |         |                      |                    |            |          |               |      |              |                          |
| Create New                                       |                                                  | DPC      |                          |         |                      |                    |            |          |               |      |              |                          |
| Click on the + icon to see related organisations | Click on the + icon to see related organisations |          |                          |         |                      |                    |            |          |               |      |              |                          |
| Export to Excel                                  |                                                  | No DP    | °C                       |         |                      |                    |            |          |               |      |              |                          |
|                                                  |                                                  |          |                          |         |                      | Participant Status |            |          | DPC           |      |              |                          |
| Tite                                             | From Date To Da                                  | ate      | DPIA                     |         | Risk Rating          | Active             | Pending    | Incoming | Associated    | Host | Part Pending | Part Active              |
| Any Qualified ISA1     2                         | 22-Feb-2018 21-Fe                                | eb-2019  | Required                 |         | Unknown              | 22                 | 4          | 1        | 1             | 2    | 4            | 0                        |
| Any Qualified 2                                  | 22-Feb-2018 20-Fe                                | eb-2019  | Completed Digitally      |         | Unknown              | 1                  | 0          | 0        | 0             | 0    | 0            | 1                        |
| Any Qualified Part ISA3 2                        | 22-Feb-2018 21-Fe                                | eb-2019  | Not Required - Checklist |         | Unknown              | 1                  | 0          | 0        | 0             | 1    | 0            | 0                        |
| Test Homerton                                    | 04-Apr-2018 31-M                                 | lay-2018 | Required                 |         | Unknown              | 0                  | 1          | 0        | 2             | 0    | 0            | 0                        |
| Homerton London*****     0                       | 01-May-2018 No er                                | nd date  | te Completed Digitally   |         | Unknown              | 0                  | 1          | 0        | 0             | 0    | 0            | 0                        |
|                                                  |                                                  |          |                          |         |                      |                    |            |          |               |      |              | 1 - 5 of 5 items         |

- 1. Click on 'ISA Registry' from the navigation tabs. The 'ISA Registry' screen is displayed with all of the ISAs that your organisation is hosting
- 2. The 'ISA Registry' tab contains a table with useful information about the DPC that are attached to each ISA you are hosting
- 3. The **DPC Host** column shows the number of DPCs that your organisation has attached to each ISA
- 4. The **DPC Part Pending** column shows the number of DPCs that another organisation has attached to your organisations ISA and is awaiting for you to action or a decision is pending from your organisation
- 5. The **DPC Part Active** column will show the number of DPCs from other organisation that have been accepted on to your organisations ISAs
- 6. Above the list of your organisations ISAs, you have the ability to filter the list of ISAs by those that <u>have DPCs</u> or <u>do not have DPCs</u> attached
- 7. To display the results, select the **Apply Filter** ( Apply Filter ) button or press the 'Enter/Return' key on the keyboard
- 8. To clear the fields and search again, select the **Clear Filter** ( Clear Filter ) button
- To transfer the ISA and DPC table data to a Microsoft Excel file, click on the Export to Excel ( Export to Excel ) button above the list of ISAs
- 10. To view the DPCs that your organisation have attached, click on one of your organisations ISA title that <u>have DPCs</u> associated with it (*Note: check that DPC Host column has a positive value*)

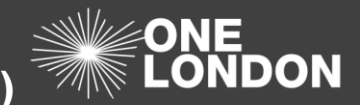

| Dashboard       | ISA - Registry ISA - Management DF             | C Data Flow Activity Organis      | sation Profile User Preferer | nces Repor  | ts          |          |             |            |        |
|-----------------|------------------------------------------------|-----------------------------------|------------------------------|-------------|-------------|----------|-------------|------------|--------|
| ISA - Registry  | > Edit Details                                 |                                   |                              |             |             |          |             |            |        |
| Details Contac  | cts Organisations Non-Registered Organisations | DPIA 🛕 DPIA Risks/Issues 🛕 DPCs 🛕 |                              |             |             |          |             | Previous   | Next   |
| Data Processing | Contracts                                      |                                   |                              |             |             |          |             |            |        |
| + Add DPC       |                                                |                                   |                              |             |             |          |             |            |        |
| Create Date     | DPC Title                                      | Organisation                      | Туре                         | From Date   | To Date     | Status   |             |            |        |
| 22-Feb-2018     | DPC Any Qualified                              | Any Qualified Partner2            | Data Processing Deed         | 22-Feb-2018 | 21-Feb-2019 | Accepted | Delete      |            | *      |
| 22-Feb-2018     | Any Qualified Partner2 DPC TEST                | Any Qualified Partner2            | Data Processing Contract     | 22-Feb-2018 | 28-Feb-2019 | Accepted | Delete      |            |        |
| 22-Feb-2018     | DPC Test                                       | Dental Practice Wembley           | Data Processing Contract     | 01-Nov-2017 | 30-Nov-2017 | Pending  | Accept      | Reject     |        |
| 22-Feb-2018     | Test 03rd Nov                                  | Dental Practice Wembley           | Data Processing Contract     | 02-Nov-2017 | No end date | Pending  | Accept      | Reject     |        |
| 22-Feb-2018     | Atos DPC 24 Oct                                | Acute Trust Croydon               | Data Processing Deed         | 24-Oct-2017 | 23-Jan-2018 | Pending  | Accept      | Reject     |        |
| 28-Feb-2018     | DPIA LA DPC                                    | LA DPIA                           | Data Processing Deed         | 23-Nov-2017 | 22-Nov-2018 | Pending  | Accept      | Reject     | -      |
|                 |                                                |                                   |                              |             |             |          |             | Previous   | Next   |
|                 |                                                |                                   |                              |             |             | Save and | stay Save a | and return | Cancel |

- 11. Then select the 'DPCs' tab
- 12. The Data Processing Contracts screen will display a list of all DPCs associates with this ISA and any pending DPC requests that is waiting for your organisation to make a decision on

**Note**: The red triangle ( **A** ) icon on a tab indicates that an action is required, or a decision is pending from your organisation

- 13. You can action these requests by selecting either the **Accept** / **Reject** ( Accept Reject ) button adjacent to the DPC title
- 14. To view the details of the DPC, select the *DPC title* from the list and the details will be displayed in a new browser tab

## Search for and view your DPCs attached to other organisations ISAs

Under the 'ISA – Management' tab, you can view all of the DPCs that you have added to another organisations ISA as a participant of that ISA. When you add a DPC to other organisations ISA, the DPCs tab will be marked as decision pending from the host organisation of the ISA.

| Dashboard                                                                                                    | ISA - Registry ISA -                             | Management DPC             | Data Flow   | Activity        | Organisa | ation Profile               | User Preferences Reports |           |            |         |      |   |
|----------------------------------------------------------------------------------------------------|--------------------------------------------------|----------------------------|-------------|-----------------|----------|-----------------------------|--------------------------|-----------|------------|---------|------|---|
| ISA - Mana                                                                                                    | ISA - Management                                 |                            |             |                 |          |                             |                          |           |            |         |      |   |
| My ISA - Man                                                                                                    | My ISA - Management () Available Data Sharing () |                            |             |                 |          |                             |                          |           |            |         |      |   |
| Agreement Title Organisation Name Active V Any DPO Status V Any DPIA Status V Any Risk Rating V Choose Services Apply Filter Clear F |                                                  |                            |             |                 |          |                             |                          |           |            | ilter   |      |   |
|                                                                                                    |                                                  |                            |             | Any DPC State   | 25       |                             |                          |           |            |         |      |   |
| Export to                                                                                                    | Excel                                            |                            |             | DPC             |          |                             |                          |           |            |         |      |   |
| Create Date                                                                                                    | Title                                            | Organisation               | From Date   | My Org DPC      |          | DPIA                        | Risk Rating              | DPC Count | My Org DPC | Message |      |   |
| 22-Feb-2018                                                                                                    | Voluntary ISA1                                   | Voluntary Sector           | 22-Feb-2018 | No DPC          |          | Completed<br>Digitally      | Unknown                  | 0         | 0          |         | View | Î |
| 22-Feb-2018                                                                                                    | Mental Health NWL ISA1                           | Mental Health Trust        | 01-Feb-2018 | 01-Jul-2019     | Active   | Required                    | Unknown                  | 0         | 0          |         | View |   |
| 22-Feb-2018                                                                                                    | Secondary Use Org NEL ISA1                       | Secondary Use Organisation | 22-Feb-2018 | 30-Nov-2018     | Active   | Required                    | Unknown                  | 0         | 0          |         | View |   |
| 22-Feb-2018                                                                                                    | Prison NEL ISA1                                  | Prison                     | 22-Feb-2018 | No end date     | Active   | Required                    | Unknown                  | 0         | 0          |         | View |   |
| 22-Feb-2018                                                                                                    | Community Health Provider SEL<br>ISA1            | Community Health Provider  | 01-Mar-2018 | 01-Jul-2018     | Active   | Required                    | Unknown                  | 0         | 0          |         | View |   |
| 22-Feb-2018                                                                                                    | Commision support UNIT SEL<br>ISA1               | Commission Support Unit    | 22-Feb-2018 | No end date     | Active   | Required                    | Unknown                  | 0         | 0          |         | View |   |
| 22-Feb-2018                                                                                                    | Pharmacy Dispense NWL ISA1                       | Pharmacy Dispensing        | 21-Feb-2018 | No end date     | Active   | Required                    | Unknown                  | 2         | 1          |         | View |   |
| 22-Feb-2018                                                                                                    | Local Authority ISA8                             | Local Authority            | 26-Feb-2018 | 31-May-<br>2018 | Active   | Required                    | Unknown                  | 0         | 0          |         | View |   |
| 22-Feb-2018                                                                                                    | Imperial Test ISA1                               | Imperial Test Unit 2       | 22-Feb-2018 | 01-Dec-2018     | Active   | Not Required -<br>Checklist | Unknown                  | 4         | 1          |         | View | ) |

1. Click on the 'ISA - Management' tab from the navigation tabs

## How to search for a Data Processing Contact (QRG)

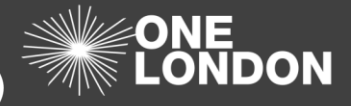

- 2. The 'My ISA Management' tab is displayed with a list of all of the ISAs that your organisation is participating in
- 3. The 'My ISA Management' tab contains a table with useful information about the DPCs that are attached to each of the ISAs that your organisation is participating in
- 4. The DPC Count column shows the total number of DPCs that are attached to an ISA
- 5. The **My Org DPC** column shows the number of DPCs from your organisation that are attached to an ISA

**Note**: Any ISAs that you have been invited to must first be **accepted** by your organisation (Active status) before you can add a DPC to that participating ISA

- 6. Above the list of the participating ISAs, you have the ability to filter the list of ISAs with <u>DPCs</u> attached, those that have <u>My Org DPCs</u> or those with <u>No DPC</u> attached
- 7. Select an appropriate option from the 'Any DPC Status' drop-down field then click the **Apply Filter** ( Apply Filter ) button to show you the filtered results
- 8. To clear the fields and search again, select the Clear Filter ( Clear Filter ) button
- To transfer the ISA and DPC table data to a Microsoft Excel file, click on the Export to Excel ( Export to Excel ) button above the list of ISAs
- 10. To view the DPCs that your organisation has attached, click on one of the ISAs your organisations is participating in (*Note: check that* **My Org DPC** column has a positive value)

| Dashboard                                                                                             | ISA - Registry                                                                                                  | ISA - Management                | DPC           | Data Flow        | Activity      | Organisation Profile | User Preferences         | Reports     |             |          |          |      |
|----------------------------------------------------------------------------------------------------|----------------------------------------------------------------------------------------------------|---------------------------------|---------------|------------------|---------------|----------------------|--------------------------|-------------|-------------|----------|----------|------|
| ISA - Registry                                                                                        | y > Details (Read                                                                                               | d Only)                         |               |                  |               |                      |                          |             |             |          |          |      |
|                                                                                                    | Your organisation is currently active on this ISA. If you wish to cancel this, please press [Cancel ISA] below. |                                 |               |                  |               |                      |                          |             |             |          |          |      |
| Please give the rea                                                                                   | ason you wish to cancel y                                                                                       | rour participation in this ISA. |               |                  |               |                      |                          |             |             |          |          |      |
|                                                                                                    |                                                                                                    |                                 |               |                  |               | Cancel ISA           |                          |             |             |          |          |      |
| Details Cont                                                                                          | acts Organisations                                                                                              | Non-Registered Organis          | ations DPIA 🔏 | DPIA Risks/I     | ssues 🛕 🛛 DPC | Ca                   |                          |             |             |          | Previous | at . |
| As your organisation is participating in this ISA, you may specify DPCs for approval by the ISA host. |                                                                                                    |                                 |               |                  |               |                      |                          |             |             |          |          |      |
| Data Processing                                                                                       | ) Contracts                                                                                                    |                                 |               |                  |               |                      |                          |             |             |          |          |      |
| Create Date                                                                                           | DPC Title                                                                                                    |                                 |               | Organisation     |               |                      | Туре                     | From Date   | To Date     | Status   |          |      |
| 22-Feb-2018                                                                                           | Any Qualifi                                                                                                    | ed Partner2 DPC TEST            |               | Any Qualified Pa | artner2       |                      | Data Processing Contract | 22-Feb-2018 | 28-Feb-2019 | Accepted |          | ^    |
| 06-Mar-2018                                                                                           | Pharmacy                                                                                                    | Dispense                        |               | Pharmacy Dispe   | ensing        |                      | Data Processing Contract | 22-Feb-2018 | 05-Mar-2019 | Accepted |          | ~    |
|                                                                                                    |                                                                                                    |                                 |               |                  |               |                      |                          |             |             |          | Previous | ext  |

- 11. The 'ISA Registry > Details (Read Only)' screen is displayed for you to view the ISA and the DPCs associated with it
- 12. Select the 'DPCs' tab
- 13. The Data Processing Contracts screen will display a list of all DPCs associated with this ISA and their status
- 14. To view the details of the DPC, select the *DPC title* form the list and the details will be displayed in a new browser tab